## **TP 1 : Topologie et création d'un petit réseau**

## Partie 1 :

Soit les deux topologies suivantes :

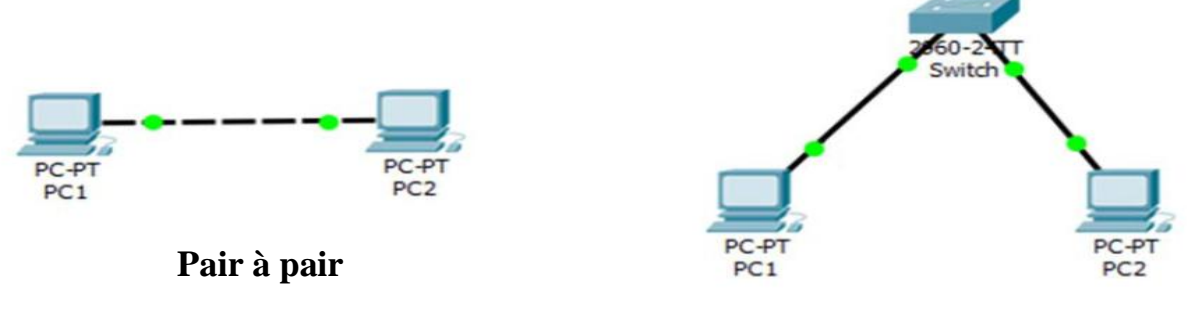

Réseau commuté

**Équipement requis** : 2 stations de travail, 2 câbles droits (câbles de raccordement), 1 câble croisé, 1 commutateur (ou concentrateur).

- 1. Quelle est la différence entre un câble droit et un câble croisé ?
- 2. Qu'est-ce qu'un commutateur ?
- 3. C'est quoi une adresse de couche 3?
- 4. Qu'est ce qu'un masque réseau ?
- 5. Qu'est-ce qu'une passerelle par défaut ?
- 6. Pour créer un réseau pair à pair, quel câble utilisez-vous ?

## Partie 2 :

## Configuration du réseau commuté en utilisant Packet Tracer

**1.** Créer la topologie précédente sur Packet Tracer : 02 PC Generic et un switch 2960.

- **2**. Changer les noms des PC :
  - Double clic sur l'icône du PC > Config > dans la rubrique **display name** donner aux PC les noms de PC1, PC2.

**3.** Lier PC1 (port FastEthernet0) au commutateur (port FastEthernet0/1) en utilisant un câble droit (Copper Straight Through), lier PC2 (port FastEthernet0) au commutateur (port FastEthernet0/2) en utilisant un câble droit (Copper Straight Through).

- **4**. Configurer les adresses IP des deux PC :
  - Double clic sur PC1 > Desktop > IP configuration > saisir l'adresse IP 192.168.1.2 et le masque réseau 255.255.255.0.
  - Double clic sur PC2 > Desktop > IP configuration > saisir l'adresse IP 192.168.1.3 et le masque réseau 255.255.255.0.
- **5**. Envoyer un ping de PC1 vers PC2 :
  - Double clic sur PC1 > Desktop > terminal prompt > saisir cette commande : ping 192.168.1.3
- 6. Configurer le nom et le mot de passe de votre commutateur :
  - Double clic sur le commutateur > CLI (commande line interface)
  - Passer en mode privilégier : taper **enable** puis entrer.
  - Saisir : la commande **configure terminal** et appuyez sur entrer.
  - Changer le nom du commutateur : hostname telecom
  - Spécifier un mot de passe pour l'accès au mode privilégié : enable secret tptel
- 7. Spécifier un mot de passe console :
  - Soyer sur d'être en mode privilégié (sinon saisir la commande **enable** puis le mot de passe).
  - Saisir la commande **configure terminal** et appuyez sur entrer.
  - Saisir les commandes :
    - line console 0
    - password tpelen3
    - ➢ login
    - ≻ exit

8. Spécifier un mot de passe pour la connexion telnet :

- Soyer sur d'être en mode privilégié (sinon saisir la commande **enable** puis éventuellement le mot de passe).
- Saisir la commande **configure terminal** et appuyez sur entrer
- Saisir les commandes :
  - line vty 0 15
  - password tptelecom
  - ≻ login
  - ≻ exit
- **9**. Soyez sûr d'être dans le mode privilégie

**10.** Enregistrer les configurations dans la mémoire flash en tapant la commande : **copy running config startup config** 

**11**. Redémarrer en tapant la commande *reload*.